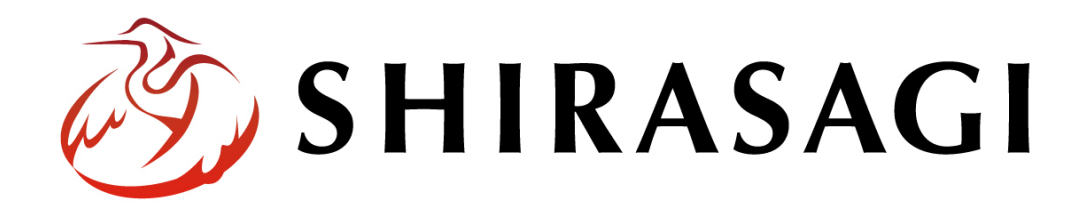

画像リサイズ設定について

| 画像リ | サイズ設定について | 3 |
|-----|-----------|---|
| 概要. |           | 3 |
| 手順. |           | 4 |
| 注意。 | 片         | 7 |

## 画像リサイズ設定について

## 概要

本マニュアルでは、「画像リサイズ設定」の項目を設定する方法を説明します。

こちらの手順を行うことで、画像をアップロードする際、「画像リサイズ設定」で設定していた画像 サイズへと自動的にリサイズして添付することができます。

| 画像リサイズ設定 |           |               |                    |           |             |  |
|----------|-----------|---------------|--------------------|-----------|-------------|--|
| 🔒 いいね! o | 😯 シェアする 0 | <b>ジ</b> ツイート | <b>B!</b> ブックマーク 0 | 🖤 LINEで送る |             |  |
|          |           |               |                    |           | 2022年10月24日 |  |
| サムネイル    |           |               |                    |           |             |  |

| 🧭 SHIRASAGI    | ☆ サイト管理 此 グループ ∨ メール               | ム管理者 🗸 |
|----------------|------------------------------------|--------|
| ⊕ Q            | 自治体サンプル 記事                         |        |
| サイト確認 サイトプレビュー | ○ 新規作成                             |        |
| 画像リサイズ設定       |                                    |        |
| ⑦ フォルダー設定      | 判除する                               | 検索     |
| 🕟 画像リサイズ       |                                    |        |
| サイト設定          | ■像リサイズ設定<br>#1 2022/10/24 14:13    |        |
| ③ サイト情報        | 王後11世 くずれたり                        |        |
| ⊙ グループ         | □ ■家リザイス設定2<br>#2 2022/10/24 14:14 |        |
| ③ ユーザー         |                                    |        |
| 権限/ロール         |                                    |        |
| ③ ワークフロー       |                                    |        |
| ③ メンバー         |                                    |        |
| ③ お知らせ         |                                    |        |

手順

(1) 記事フォルダにて画面左側メニューから「フォルダー設定」を選択します。

| ⊕ Q                                                                                  | 自治体サンプル 記事                                                                                                  |      |
|--------------------------------------------------------------------------------------|----------------------------------------------------------------------------------------------------|------|
| サイト確認 サイトプレビュー                                                                       | ③ 新規作成 ③ ダウンロード ③ インポート                                                                                     |      |
| 記事 >                                                                                 |                                                                                                    |      |
| ③ 記事ページ                                                                              | 削除する         公開にする         非公開にする         更新                                                                | 新日時( |
| <ul><li>     公開待ち     </li></ul>                                                     |                                                                                                    |      |
| ⊙ 非公開                                                                                | ● 上の階層へ                                                                                                    |      |
| <ul> <li>              公開終了間近          </li> <li>             承認         </li> </ul> | □ <b>リサイズ設定</b><br>#163 更新日時:2022/10/24 13:11 公開日時:2022/10/24 13:06 163.html 記事 公開中                         |      |
| <ul><li>③ 依頼されたもの</li><li>③ 申請したもの</li></ul>                                         | □ インタビュー<br>#33 更新日時: 2022/10/14 17:59 公開日時: 2022/10/14 17:59 page32.html 記事 公開中                            |      |
| <ul> <li>コンテンツ</li> <li>コンナルダー</li> </ul>                                            | □ <mark>広報SHIRASAGI 2019年1月号</mark><br>#32 更新日時: 2022/10/14 17:59 公開日時: 2022/10/14 17:59 page31.html 記事 公開中 |      |
| <ul> <li>■ リスルリー</li> <li>■ 固定ページ</li> </ul>                                         | □ <mark>ふれあいフェスティバル開催報告</mark><br>#31 更新日時:2022/10/14 17:59 公開日時:2022/10/14 17:59 page30.html 記事 公開中        |      |
| パーツ                                                                                  | □ <mark>シラサギ博物館</mark><br>#30 更新日時:2022/10/14 17:59 公開日時:2022/10/14 17:59 page29.html 記事 公開中                |      |
| ● レイアウト                                                                              | □ <mark>ふれあいフェスティバル</mark><br>#28 更新日時:2022/10/14 17:59 公開日時:2022/10/14 17:59 page27.html 記事 公開中            |      |
| <ul> <li>フォルジー設定</li> <li>フォルダー取り込み</li> </ul>                                       | □ <mark>転居届</mark><br>#20 更新日時:2022/10/14 17:59 公開日時:2022/10/14 17:59 tenkyo.html 記事 公開中                    |      |

(2) フォルダー設定の項目の中から「画像リサイズ設定」を選択します。

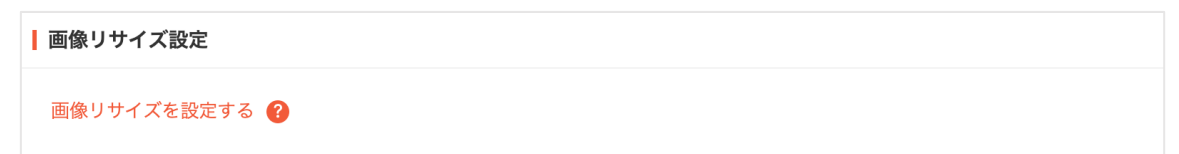

(3) 「新規作成」から自動的にリサイズする際の縦幅や横幅を設定します。

| 削限サイズ 🕜 | 0    | MB |  |
|---------|------|----|--|
| 黄幅 😮    | 100  |    |  |
| 縦幅 😮    | 100  |    |  |
| 画質 😮    | 100  |    |  |
| 並び順 😮   |      |    |  |
| 状態 😮    | 有効 ~ |    |  |

(4) 設定を保存後、画像をアップロードする際、「自動リサイズ有効」を選択して添付を行うと、 「画像リサイズ設定」で保存したサイズで画像が自動的にリサイズされます。

| ファイル選択 test.png | 画像リサイズ(自動) > 画質 > 自動リサイズ有効 > ? 添付 保存 |
|-----------------|--------------------------------------|
|                 |                                      |
|                 |                                      |
|                 |                                      |

(5) 作成した記事を確認すると、設定したサイズで画像が表示されています。

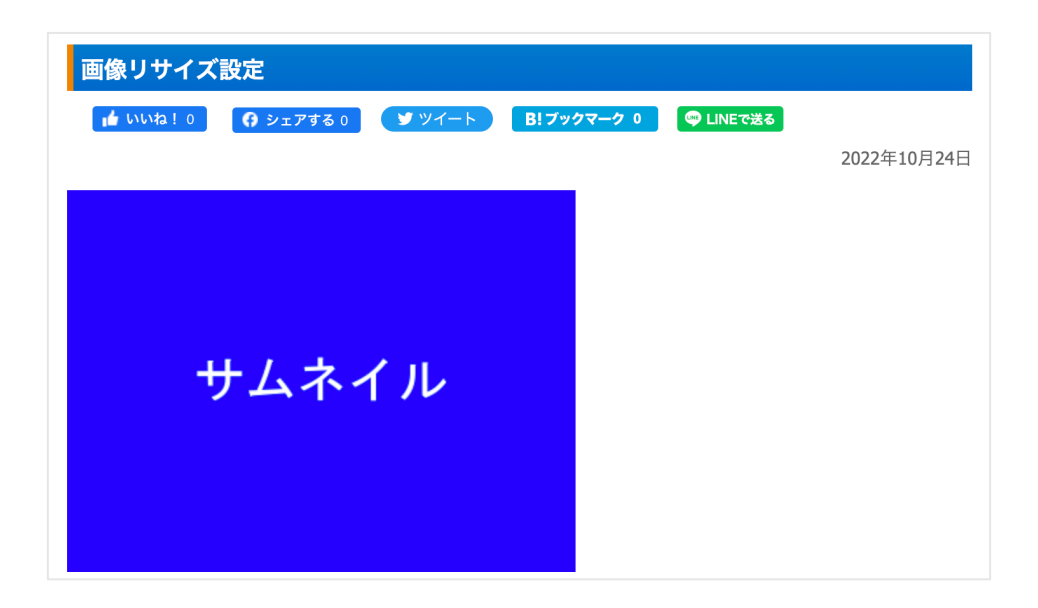

※本来の画像サイズ

| 画像リサイズ設定  |  |               |             |           |               |
|-----------|--|---------------|-------------|-----------|---------------|
| 👍 ហហង ! 0 |  | <b>ダ</b> ツイート | B! ブックマーク 0 | 🖤 LINEで送る | 2022年10日24日   |
| サムネイル     |  |               |             |           | 2022-110/3211 |

※自動的にリサイズした画像サイズ

「画像リサイズ設定」で複数の設定を行なった場合、設定した縦と横のサイズがより小さな方の設定で 自動リサイズが行われます。

そのため、設定した縦と横のサイズが大きな設定でリサイズを行いたい場合は、サイズの小さな設定の 「状態」を「無効」にすることで、サイズの小さな設定は自動リサイズの際適用されなくなります。

| 削除する                                               |  |
|----------------------------------------------------|--|
| □ <mark>画像リサイズ テスト</mark><br>#1 2022/10/24 13:48   |  |
| □ <mark>画像リサイズ テスト 2</mark><br>#2 2022/10/24 13:54 |  |

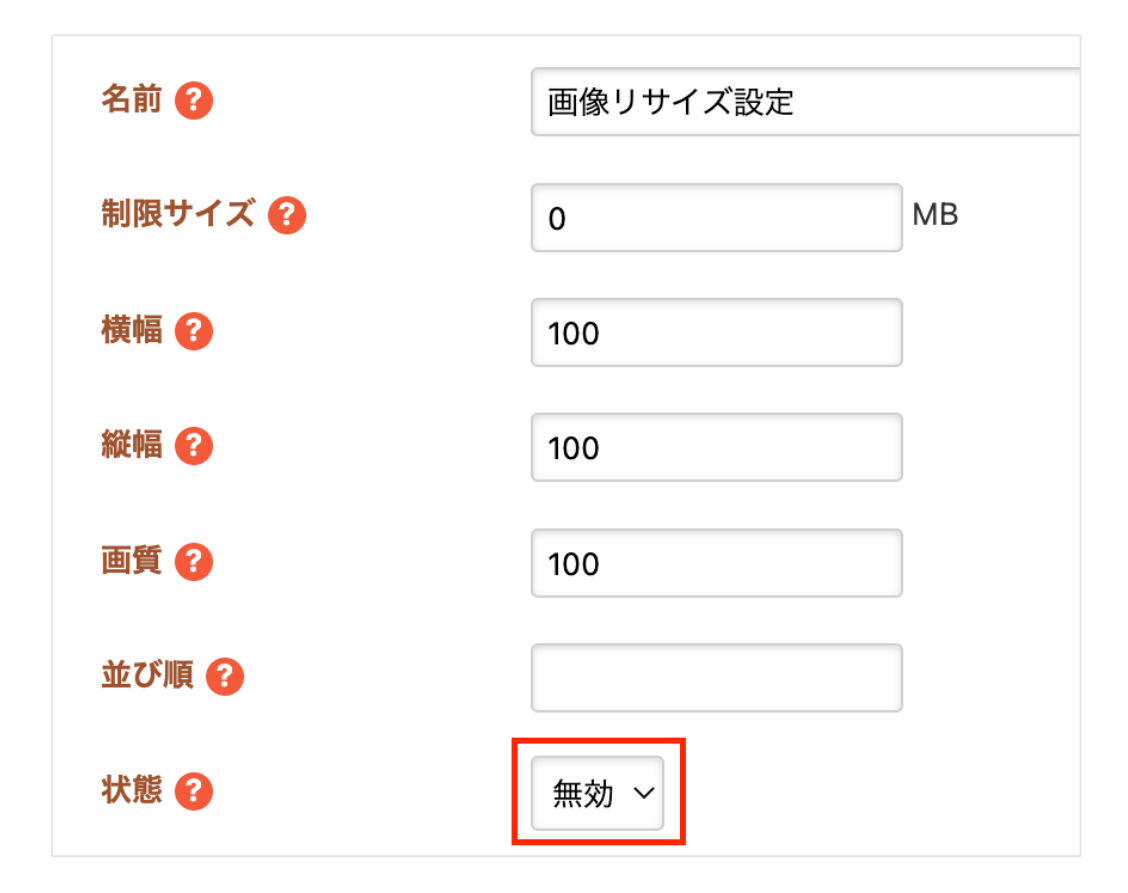